# Launcher

Release 0.1

matthyno

Apr 03, 2022

## CONTENTS

| 1 | Cont | ents     | 3 |
|---|------|----------|---|
|   | 1.1  | Parts    | 3 |
|   | 1.2  | Research | 3 |
|   | 1.3  | UI       | 3 |

There are some places to visit if you're trying to learn, such as parts, research, and ui.

#### CHAPTER

ONE

#### CONTENTS

#### 1.1 Parts

To get started with launching rockets, you should start by using the basic thruster and the basic fuel tank (*tAfA*). Then, click the big "Launch" button and see your rocket soar! Well, not really soaring, just going up a bit then falling down... but we can improve! As you do more *Research*, you can gain better parts for thrusters, fuel tanks, and even get stabilizers!

#### 1.2 Research

Research is the main and only way of getting new parts. You gain science (the currency to get research), by getting a high apoapsis (highest altitude), which you can do with more *Parts*.

### 1.3 UI

The UI in Launcher is quite simple: ..image:: https://i.ibb.co/9G6rz6p/Untitled.png

- 1. The amount of fuel in the rocket (kilograms)
- 2. The amount of science (for `research`\_) you have
- 3. Height is the current altitude, apoapsis is the highest altitude your rocket reached
- 4. The code to assemble the rocket (or use parts buttons)
- 5. Click the buttons to add parts
- 6. **`research`\_**
- 7. Game settings
- 8. Launch the rocket
- 9. Viewfinder for rocket (white square is the rocket)